# LCBO Grocery Management System

# **GROCER PORTAL**

STORE OPERATOR USER'S MANUAL

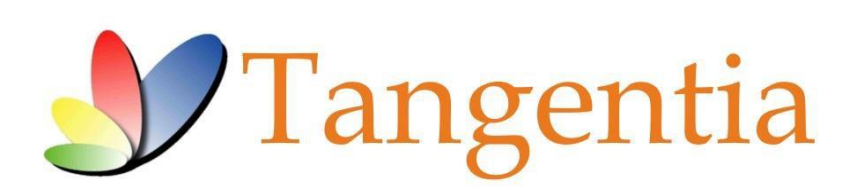

Version 1.16 January 2021

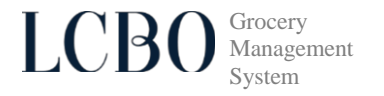

# **INTRODUCTION**

This User's Manual is a reference tool that provides a general tutorial on the ordering and receiving process and features that are currently available on LCBO's Grocery Management System (GMS).

### **PROCESS OVERVIEW**

Below are the key action items that the grocer is required to do for every order:

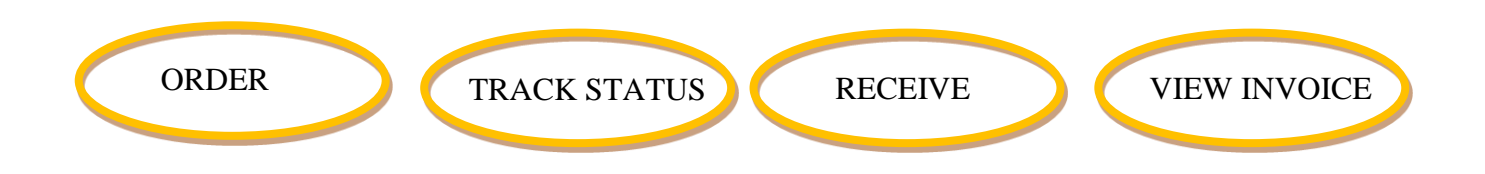

# **GETTING STARTED**

### Access to Grocery Management System (GMS)

To place an order for eligible beverage alcohol products with the LCBO, users require access to GMS. To gain access to GMS complete a Grocery Management System (GMS) IT Access Form For Authorized Store Operators available at <u>www.lcbowholesaleoperations.com</u>. A form is required for each authorized store location. Email completed forms to <u>lcbogroceryoperations@lcbo.com</u>. It is the Store Operator's responsibility to ensure user information is kept current.

GMS allows for three (3) types of users:

**Corporate level (Head Office):** This level enables the user to manage all stores and all banners at the corporate level and view and download the product catalogue. The user has multi store access to create and view purchase order transactions, receive order notifications and enter receipt details. If requested, this user can view and download invoices from the GMS portal.

**Banner level:** This level enables the user to manage all stores under the banner and view and download the product catalogue. This user has multi store access to create and view purchase order transactions, receive order notifications and enter receipt details. If requested, this user can view and download invoices from the GMS portal.

**Store level:** This level enables the user to manage a SINGLE store and view and download the product catalogue. This user has single store access to create and view purchase order transactions, receive order notifications and enter receipt details. This type of user DOES NOT have access to invoices.

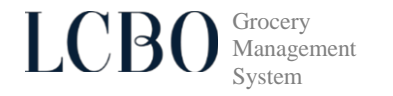

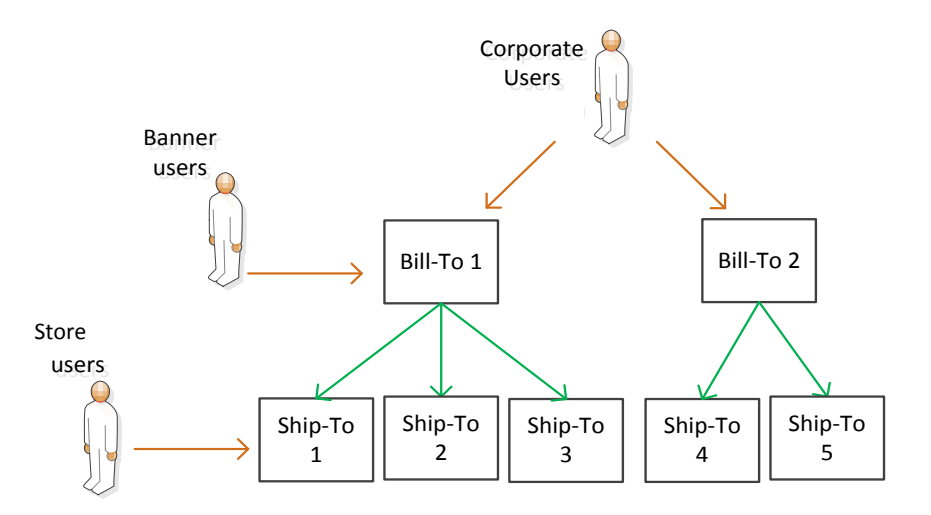

Email completed forms to <u>lcbogroceryoperations@lcbo.com</u>. It is the Store Operator's responsibility to ensure user information is kept current.

### **Usernames and Passwords**

Following authorization by the AGCO and completion of the LCBO's onboarding steps, usernames and passwords are emailed to each user by Tangentia.

Existing Corporate and Banner users automatically inherit access to new stores.

Technical support (i.e., password reset) is available by contacting Tangentia's Help Desk at 1-888-826-4334 or <a href="https://www.icea.com">lcbohelp@tangentia.com</a>

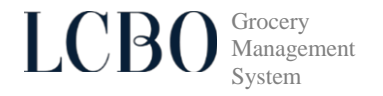

### Logon to GMS

1) To access GMS open your web browser and type in the following URL: https://lcbo.tangentiacommerce.com/ on the address line, then click enter.

GMS can also be accessed through the LCBO's grocery operations website at <u>www.lcbowholesaleoperations.com</u>, click on **Store Operators** tab.

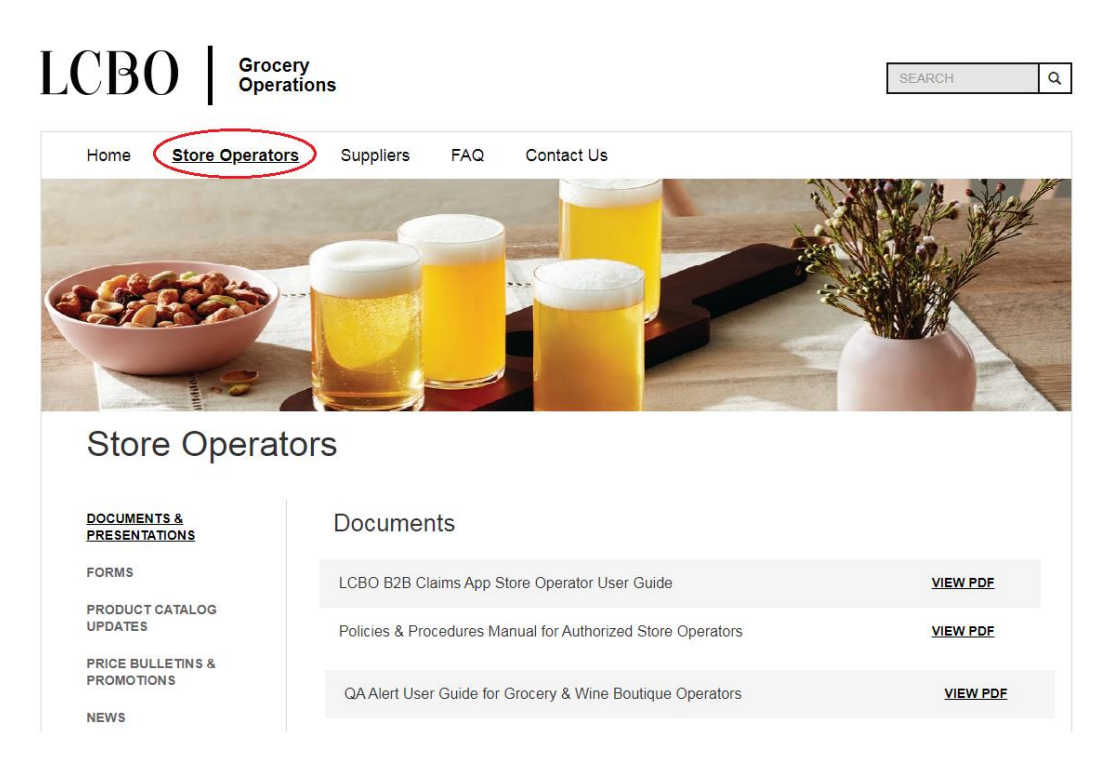

Scroll to the bottom of the page and double click on GO TO GMS.

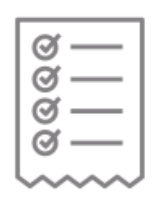

### **Product Management**

Grocery Management System For GMS support, call 1-888-826-4334 or Icbohelp@tangentia.com

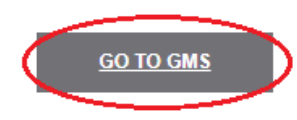

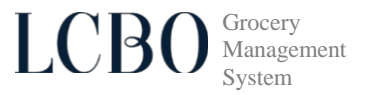

This will take to you the following screen:

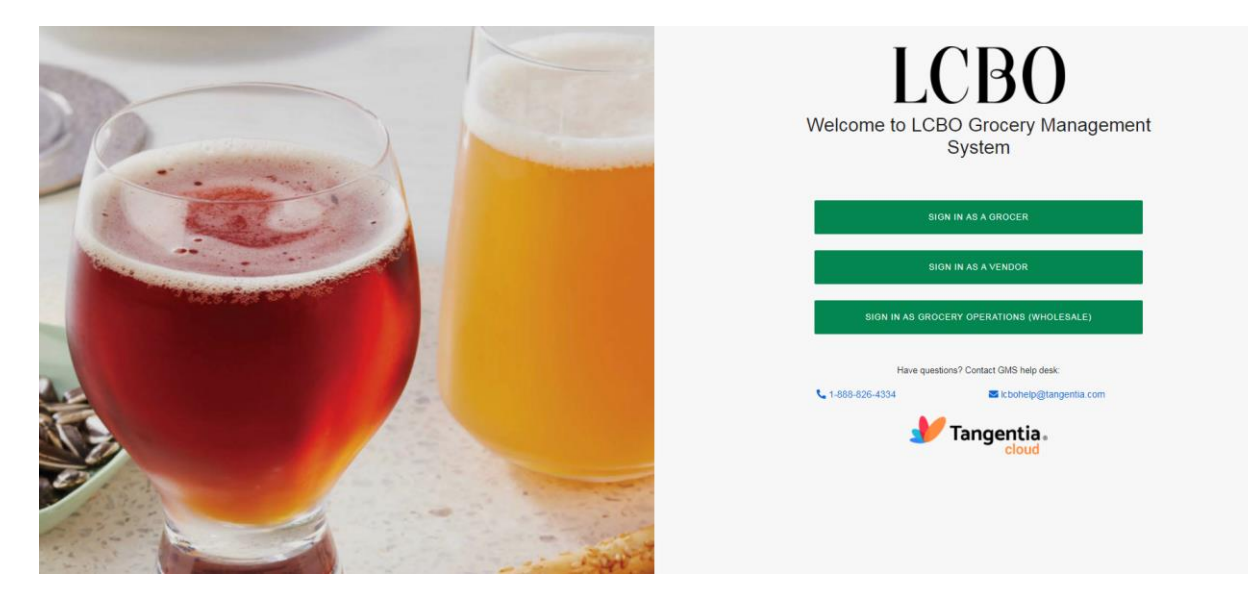

1) Login by selecting sign in as a grocer and then enter your username and password.

| Not a grocer? <u>Return to previous page</u><br>Username (Required) |
|---------------------------------------------------------------------|
| Password (Required)                                                 |
| Have questions? Contact GMS help desk:                              |
| L 1-888-826-4334 Schohelp@tangentia.com                             |
| <b>Tangentia</b> .                                                  |

2) At this time you will be asked to select the store operator location to view the eligible product catalogue for and/or to place an order for. The store operator location is the 5000 series LCBO assigned store number (i.e., 5002). If the store you want to place an order for is on the screen click, Continue Shopping. To get a list of all stores, click on the drop down menu.

Select the store to order for and click, **Continue Shopping.** GMS automatically configures ordering for eligible products to the stores authorization type (i.e. Beer & Cider, Beer & Cider & Wine and Wine Boutiques).

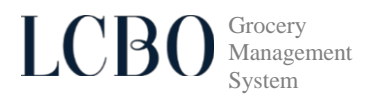

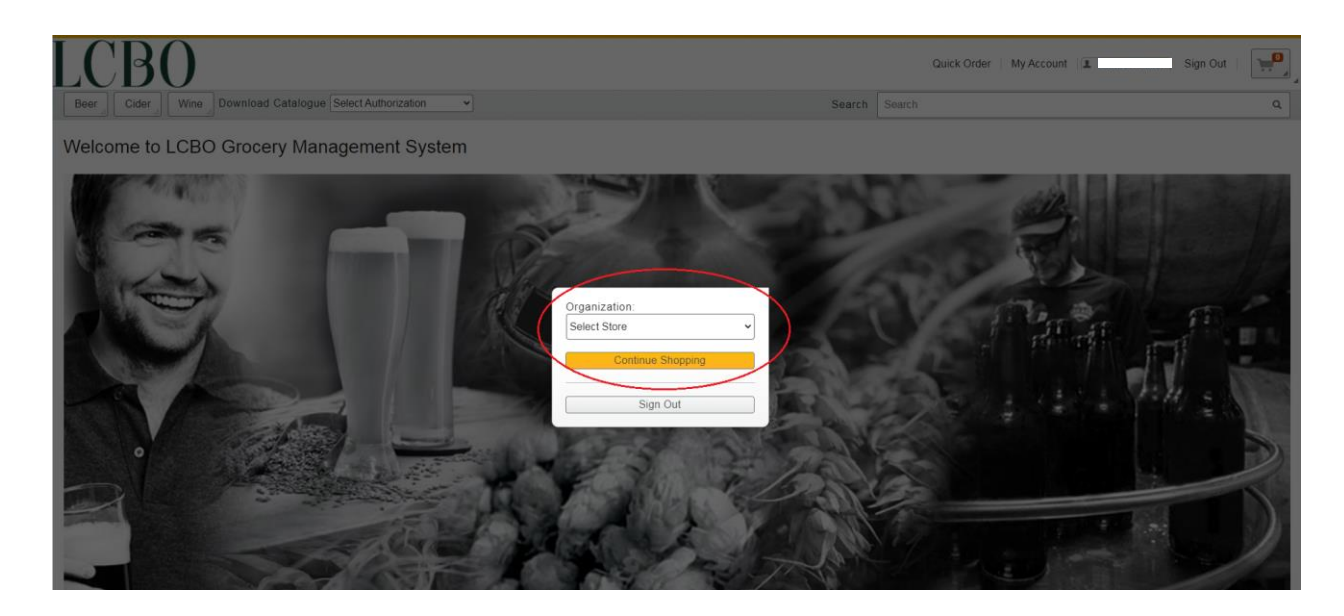

3) Once you have successfully logged in the screen below will appear.

Store Operators authorized to sell all eligible beverage alcohol products will see Beer, Cider and Wine buttons at the top left. Store Operators authorized to sell only Wine or Beer & Cider products will see only a Wine button or Beer and Cider buttons.

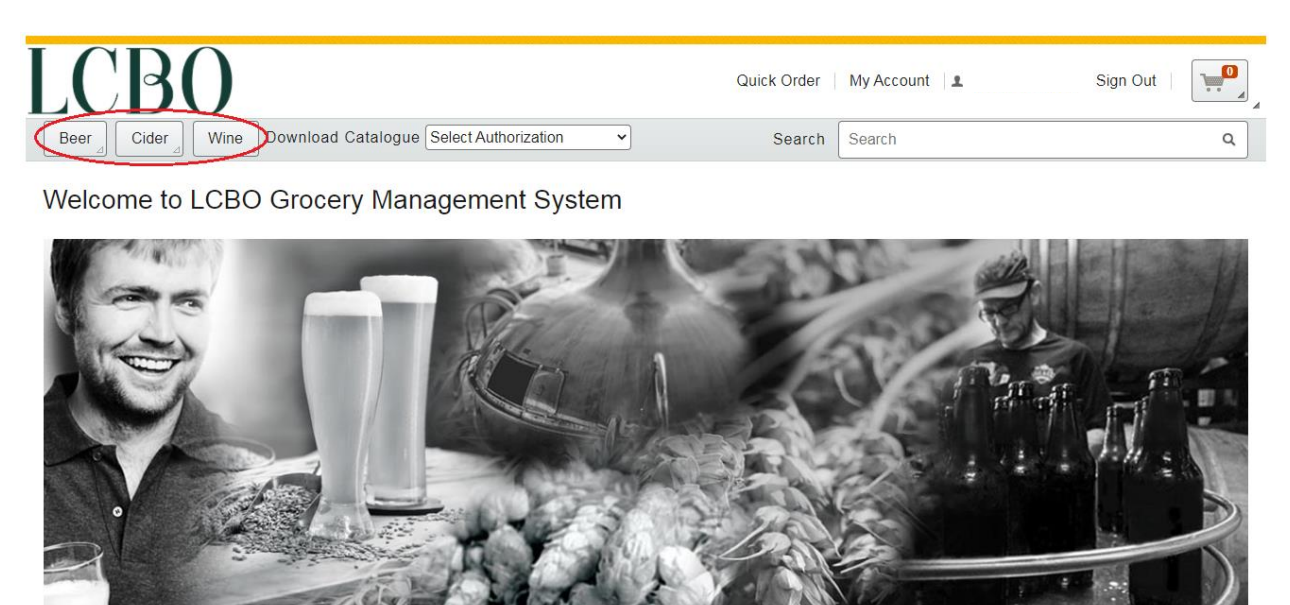

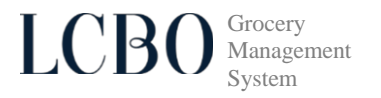

### **Eligible Product Catalogue**

4) A list of eligible products is available by download in GMS. This will assist authorized store operators in planning assortments, populating internal systems and planning shelf space. All product attributes are available in the download including but not limited to: size volume, UPC, SCC, supplying source, basic price (cost) and retail price.

To download the product catalogue for your authorization type (i.e., Beer & Cider, Beer & Cider & Wine, Wine Boutique), select the authorization and click. You can download the entire catalogue and filter and sort based on needs. A CSV file will appear in the bottom left corner. To open, click on the icon.

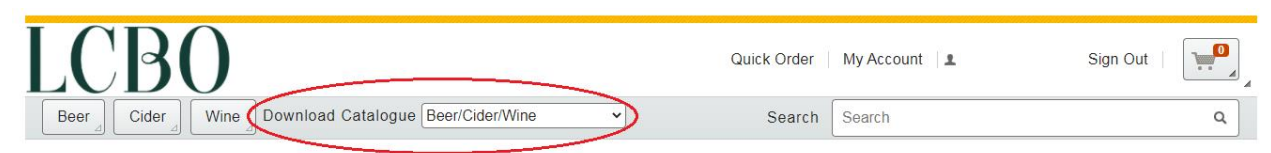

Welcome to LCBO Grocery Management System

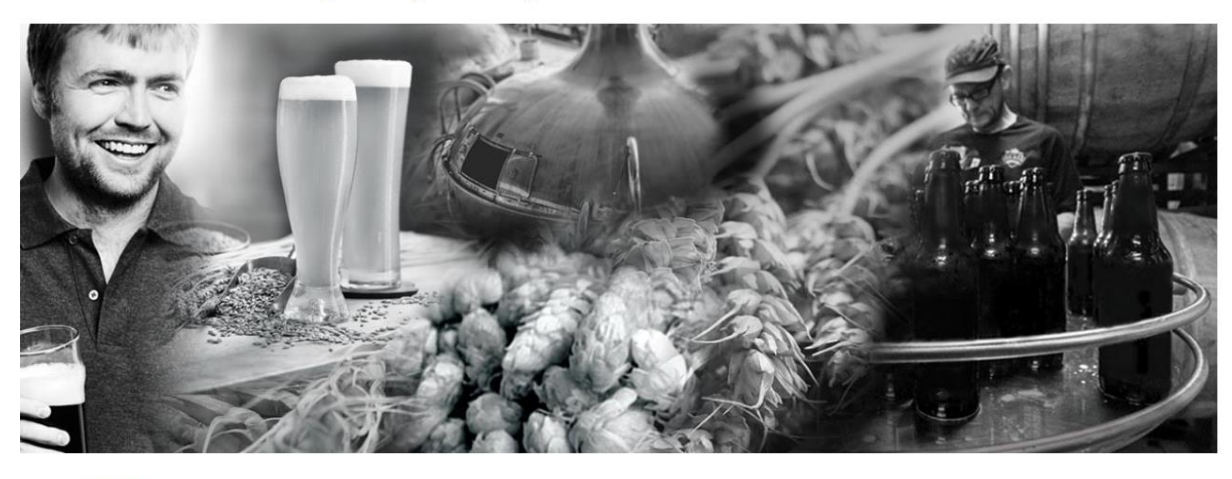

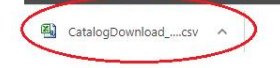

Below is an example of the eligible product catalogue download.

| X  |            | -          |                       | -         | -              |           |          |               |       | - 200   | Catalog        | Downle                                    | oad_W          | ineRestricted.o | sv - Mi | crosoft Excel | -          |            |               |
|----|------------|------------|-----------------------|-----------|----------------|-----------|----------|---------------|-------|---------|----------------|-------------------------------------------|----------------|-----------------|---------|---------------|------------|------------|---------------|
|    | File Hor   | ne Insert  | Page Layo             | ut Formul | as Data        | Review    | View .   | Acrobat       |       |         |                |                                           |                |                 |         |               |            |            |               |
| ľ  | K Cut      |            | Calibri               | • 11 ·    | A* * =         |           | æ, -     | 📑 Wrap Text   |       | General |                | •                                         |                |                 | Norr    | mal           | Bad        | G          | iood          |
| Pa | ste 🛷 Form | at Painter | в <i>I</i> <u>U</u> - | 🖽 +   💩   | • <u>A</u> • = | ===       | ie (e    | 📑 Merge & Cen | ter + | \$ - 9  | % <b>,</b> ta  | il in in in in in in in in in in in in in | Condi<br>Forma | tional Formata  | s Neut  | tral          | Calculat   | on         | heck Cell     |
|    | Clipboard  | G          |                       | Font      | La .           |           | Alignmer | nt            | 15    | Ν       | lumber         | Fai                                       |                |                 |         | S             | tyles      |            |               |
| _  | А          | 1          | • (*                  | $f_{x}$   | SKU #          |           |          |               |       |         |                |                                           |                |                 |         |               |            |            |               |
|    |            |            |                       |           |                |           |          |               |       |         |                |                                           |                |                 |         |               |            |            |               |
| 1  | A          | В          | С                     | D         | E              | F         | G        | Н             | 1     |         | J              | ł                                         | К              | L               | М       | N             | 0          | Р          | Q             |
| 1  | SKU #      | SHORT D    | E: UNIT VOL           | SELLING U | ALCOHOL        | UNITS PER | CONTA    | INE UPC       | PROD  | DUCEI   | AGENT N/       | A PROI                                    | DUCEI          | VQA FLAG Q      | UALITY  | A COUNTR      | Y SINGLE O | C BASIC PR | RICBASIC PRIC |
| 2  | 0000018    | Heineken   | l 1980 mL             | 4         | 5%             | 6         | BOTTLE   | E 02890000    | HEIN  | EKEN I  | MOLSON         | (Large                                    | е              | N N             |         | N             | N          | 49.20      | 12.30         |
| 3  | 0000026    | Mike Wei   | r 750 mL              | 12        | 13%            | 1         | BOTTLE   | E 627857010   | MIKE  | WEIF    | PIC WIN        | E Mid S                                   | Size           | Y Y             |         | Y             | Y          | 156.60     | 13.05         |
| 4  | 0001107    | Bud Light  | . 473 mL              | 24        | 4%             | 1         | CAN      | 006206756     | LABA  | TT BF I | ABATT B        | F Large                                   | е              | N N             |         | N             | N          | 52.08      | 2.17          |
| 5  | 0001545    | > (V) Pino | t 750 mL              | 12        | 13%            | 1         | BOTTLE   | E 881860400   | FLAT  | ROCH    | LAT ROC        | Smal                                      | 1              | Y Y             |         | Y             | Y          | 220.32     | 18.36         |
| 6  | 0001578    | >(V)Twist  | e 750 mL              | 12        | 12%            | 1         | BOTTLE   | E 881860200   | FLAT  | ROCH    | LAT ROC        | * Smal                                    | 1              | Y Y             |         | Y             | Y          | 188.52     | 15.71         |
| 7  | 0001818    | Angels Ga  | t 750 mL              | 12        | 13%            | 1         | BOTTLE   | E 402492005   | ANGE  | LS G    | ANGELS G       | Mid S                                     | Size           | Y Y             |         | Y             | Y          | 146.04     | 12.17         |
| 8  | 0002840    | Lakeport   | F 473 mL              | 24        | 5%             | 1         | CAN      | 774837226     | LABA  | TT BF L | ABATT B        | FLarge                                    | e              | N N             |         | N             | N          | 42.48      | 1.77          |
| 9  | 0004705    | 20 Bees C  | 750 mL                | 12        | 12.50%         | 1         | BOTTLE   | E 874537003   | NIAG  | ARA     | <b>KIRKWOO</b> | Mid S                                     | Size           | Y Y             |         | Y             | Y          | 124.80     | 10.40         |
| 10 | 0006106    | Kronenbo   | 1980 mL               | 4         | 4.70%          | 6         | BOTTLE   | E 308021000   | BRAS  | SERIE   | ARLSBEF        | R Large                                   | e              | N N             |         | N             | N          | 47.80      | 11.95         |
| 11 | 0006395    | 20 Bees C  | a 750 mL              | 12        | 12.20%         | 1         | BOTTLE   | E 874537016   | NIAG  | ARA     | IRKWOO         | Mid S                                     | Size           | Y Y             |         | Y             | Y          | 124.80     | 10.40         |
| 12 | 0006445    | Creemore   | e 473 mL              | 8         | 5%             | 1         | CAN      | 627005064     | CREE  | MOR     | REEMOR         | R Large                                   | е              | N N             |         | N             | N          | 20.88      | 2.61          |
| 13 | 0006452    | 20 Bees E  | a 750 mL              | 12        | 12.50%         | 1         | BOTTLE   | E 874537005   | NIAG  | ARA     | IRKWOO         | Mid                                       | Size           | Y Y             |         | Y             | Y          | 114.12     | 9.51          |
|    |            |            |                       |           |                |           |          |               |       |         |                |                                           |                |                 |         |               |            |            |               |

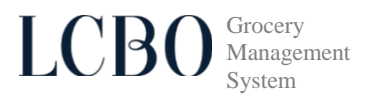

5) Once the authorization type is configured, the hierarchy is visible for you to search and filter on various categories and attributes for beer, cider and/or wine. For example click on the **Beer** button, then select the type of beer by category.

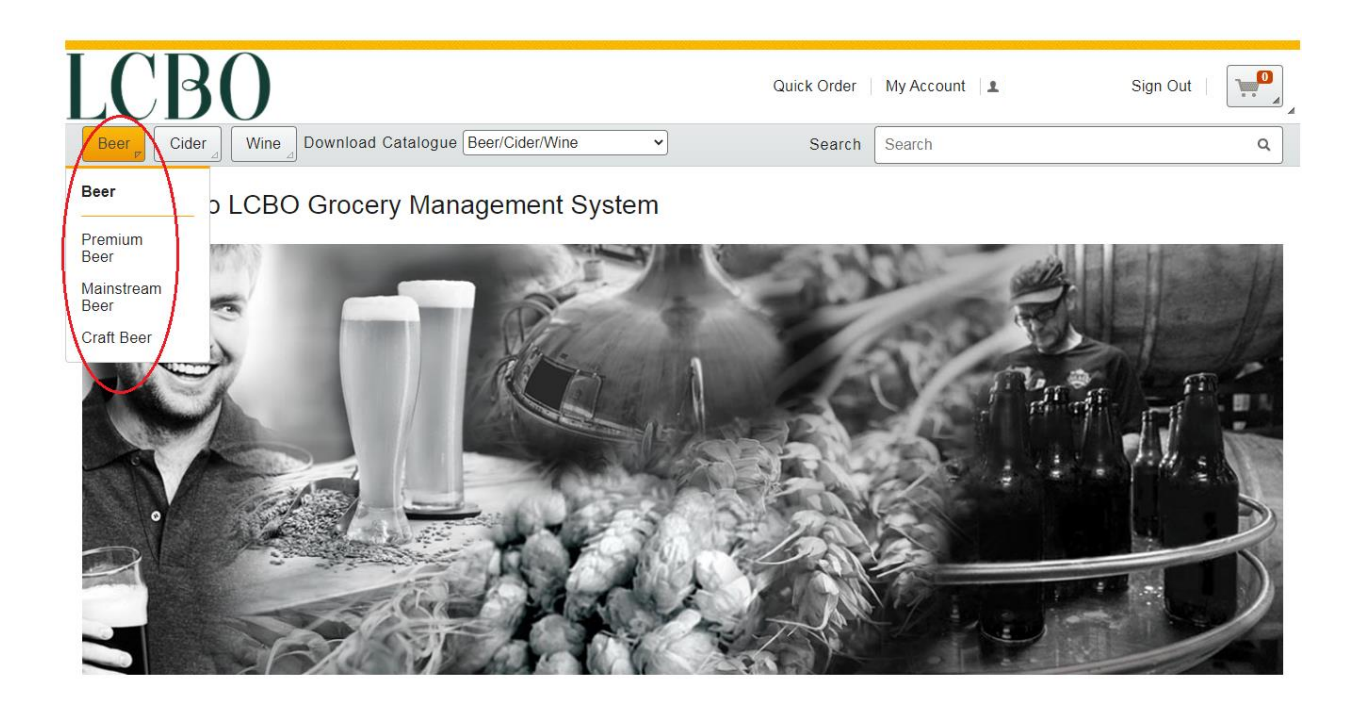

Then filter by category region (i.e., Local Ontario, Domestic) for a list of beer products.

| LCBO                                   |                                |                                       | Quick Orde                                                         | er My Account 🙎                             | Sign Out                      |
|----------------------------------------|--------------------------------|---------------------------------------|--------------------------------------------------------------------|---------------------------------------------|-------------------------------|
| Beer Cider Wine Download Catalo        | ogue Select Authorization      |                                       | Search Sear                                                        | ch                                          | ۹                             |
| Home \ Beer \ Craft Beer               |                                |                                       |                                                                    |                                             |                               |
| Category                               | Craft Beer                     |                                       |                                                                    |                                             |                               |
| Local Ontario (607)                    | PRODUCTS: ( 1 12 of 76         | 7 ) SORT BY                           | ITEM                                                               |                                             |                               |
| Domestic (103)                         | 110000010. (112 0170           | , Sokrbi.                             | Relevance -                                                        |                                             | 1 2 64 >                      |
| Import - International (43)            |                                |                                       |                                                                    |                                             |                               |
| Import - USA (14)                      | AND AND DAMA                   |                                       |                                                                    |                                             |                               |
|                                        | CONTRACTOR BRUT                | mile                                  | 128                                                                | HOPCITY                                     | NICKEL BROOK                  |
| Filter by                              |                                | DRIGINAL                              | Se alla                                                            | INTER CALL                                  | Jead 0                        |
| Brand                                  |                                | Organic                               | AMBER                                                              |                                             | a stock a                     |
| BREWERS RETAIL INC. (45)               |                                | 472 ml                                | See See                                                            | 32                                          |                               |
| MILL ST. BREWERY (23)                  | CANUCK<br>PALE ALE             | Provide Salar + 1000 2003020          | Unitable Share with<br>CAUY Socie with<br>United States and States | BARRING<br>BARREL<br>INNERLING<br>INNERLING |                               |
| COLLECTIVE ARTS BREWING LIMITE (19)    | The Anne grant curre           |                                       |                                                                    |                                             |                               |
| AMSTERDAM BREWING COMPANY<br>(13)      | Great Lakes Canuck Pale<br>Ale | Mill Street Original<br>Organic Lager | Waterloo Premium Ambe<br>473ml                                     | r Hop City Barking Squirrel<br>Lager        | Nickel Brook Headstock<br>Ipa |
| BIG ROCK BREWERY LIMITED<br>PARTN (13) | \$59.52                        | \$34.56                               | \$50.88                                                            | \$65.76                                     | \$71.04                       |

![](_page_8_Picture_0.jpeg)

6) By clicking on a product's image, an item screen will appear. Below is an example. On this screen you have access to all of the product attributes and a picture of the item. The product attributes that are available on this page are included in the product catalogue download.

The unit cost of the item is referred to as 'basic price' and this is the unit cost visible to all store operators. In order to determine your individual unit cost, take the basic price less your discount and add container deposit and taxes to determine the grocer unit cost. To calculate your case cost, multiply the unit cost by the number of units per case.

| LCBO                                                                                                    |                                                                                           |            | Quick Order                               | Му Ассо | unt 🛛 🚨                               | Sign Out         |   |
|----------------------------------------------------------------------------------------------------|-------------------------------------------------------------------------------------------|------------|-------------------------------------------|---------|---------------------------------------|------------------|---|
|                                                                                                    | wnload Catalogue Select Authorization                                                     | ~          | Search                                    | Search  |                                       |                  | ٩ |
| Home \ Beer \ Craft Beer \ Great L                                                                                                    | akes Canuck Pale Ale                                                                      |            |                                           |         |                                       |                  |   |
| ATLAKES BRET                                                                                                    | Great Lakes Canuc<br>SKU: 0242545<br>Selling Units per Case Qty: 24<br>Units per Pack: 1  | ck Pale A  | Ale                                       |         |                                       |                  |   |
|                                                                                                    | Retail Price of Selling<br>Unit<br>(including taxes &<br>refundable container<br>deposit) | \$2.90     | Basic Price<br>(Cost) per<br>Selling Unit | \$2.48  | Basic Price<br>(Cost) per<br>Case Qty | \$59.52          |   |
| CANUCK<br>PALE ALE<br>WANTER ALE ALE                                                                                                  | Case Qty Ordered                                                                          | 1          | Total Selling<br>Units Ordered            | 24      | Total Basic<br>Price (Total<br>Cost)  | Price<br>\$59.52 |   |
|                                                                                                    | Add to Current Order                                                                      |            |                                           |         |                                       |                  |   |
|                                                                                                    | Add to Requisition List                                                                   |            |                                           |         |                                       |                  |   |
| Item Publication<br>Info Prici                                                                                                    | ng History Operational Info                                                               | Promotions |                                           |         |                                       |                  |   |
| Producer: GREAT LAKES BREWING<br>Agent Name: GREAT LAKES BREW<br>Alcohol Content: 5.2%<br>Unit Volume: 473 mL<br>Producer Size: Small | 3 CO. INC.<br>ING CO                                                                      |            |                                           |         |                                       |                  |   |

![](_page_9_Picture_0.jpeg)

There are a number of tabs on the screen for each product that provide details on item information, pricing, operations attributes and promotions. It is important to take note of the supplying source on the operational tab. This confirms who is going to supply the product to you: the LCBO, The Beer Store or an Ontario manufacturer.

| AT LAKES BR                                                                                                    | Gre<br>sku: o<br>Selling<br>Units p | at Lakes Canu<br>242545<br>Units per Case Qty: 24<br>Per Pack: 1               | ick Pale Ale |
|----------------------------------------------------------------------------------------------------|-------------------------------------|--------------------------------------------------------------------------------|--------------|
|                                                                                                    | Re<br>Un<br>(in<br>ref<br>de        | tail Price of Selling<br>it<br>cluding taxes &<br>fundable container<br>posit) | \$2.90       |
| CANUC<br>PALE ALE                                                                                                 | Ca                                  | ise Qty Ordered                                                                | 1            |
|                                                                                                    |                                     | Add to Current Order                                                           |              |
|                                                                                                    |                                     | Add to Requisition List                                                        |              |
| Item Publication<br>Info                                                                                          | Pricing History                     | Operational Info                                                               | Promotions   |
| • UPC: 625640226728                                                                                               |                                     |                                                                                |              |
| <ul> <li>Lead Time: 14 Days</li> </ul>                                                                            |                                     |                                                                                |              |
| <ul> <li>Region: Canada</li> </ul>                                                                                |                                     |                                                                                |              |
| <ul> <li>Supply Source: GREAT L</li> </ul>                                                                        | AKES BREWING CO. INC.               |                                                                                |              |
|                                                                                                    |                                     |                                                                                |              |
| Container Deposit: \$0.10                                                                                         |                                     |                                                                                |              |
| <ul> <li>Container Deposit: \$0.10</li> <li>SCC: 80625640226724</li> </ul>                                        |                                     |                                                                                |              |
| <ul> <li>Container Deposit: \$0.10</li> <li>SCC: 80625640226724</li> <li>Whs Ti: 10</li> </ul>                    |                                     |                                                                                |              |
| <ul> <li>Container Deposit: \$0.10</li> <li>SCC: 80625640226724</li> <li>Whs Ti: 10</li> <li>Whs Hi: 7</li> </ul> |                                     |                                                                                |              |

- Case Length: 40 cm
- Case Width: 27 cm
- Case Height: 17 cm

![](_page_10_Picture_0.jpeg)

# **Creating Orders**

There are a few options available when creating an order and we will examine each in more detail:

- Search Function
- Quick Order
- Requisition Lists

### **Search Function**

1) Using the **Search** function, located at the top right, type in a product's name or LCBO item number and a list of products will appear.

![](_page_10_Picture_8.jpeg)

2) By clicking on the product, the item page opens and you can type in the quantity of cases you want to order. Order in case quantities, (i.e., 10 cases). Be sure to review the number of selling units per case. For example 1 case = 4 selling units; 10 cases = 40 selling units

|                        | Download Catalog                     | gue Select Authorization                                                      | 1 <b>v</b> | Search                                    | Search  |                                       |                   |
|------------------------|--------------------------------------|-------------------------------------------------------------------------------|------------|-------------------------------------------|---------|---------------------------------------|-------------------|
| \ Heineken Lager 6 Pk- | -<br>B +                             |                                                                               |            |                                           |         |                                       |                   |
| dineter 👟              | Heir<br>SKU: 0<br>Selling<br>Units p | neken Lager 6<br>000018<br>Units per Case Qty: 4<br>er Pack: 6                | Pk-B +     |                                           |         |                                       |                   |
| Helneken               | Re<br>Un<br>(in:<br>ref<br>dej       | tail Price of Selling<br>it<br>cluding taxes &<br>undable container<br>posit) | \$14.95    | Basic Price<br>(Cost) per<br>Selling Unit | \$12.70 | Basic Price<br>(Cost) per<br>Case Qty | \$50.80           |
| The second second      | Ca                                   | se Qty Ordered                                                                | 10         | Total Selling<br>Units Ordered            | 40      | Total Basic<br>Price (Total<br>Cost)  | Price<br>\$508.00 |
|                        |                                      | Add to Current Order                                                          |            |                                           |         |                                       |                   |
|                        |                                      | Add to Requisition List                                                       |            |                                           |         |                                       |                   |
| em Publication         | Pricing History                      | Operational Info                                                              | Promotions |                                           |         |                                       |                   |

![](_page_11_Picture_0.jpeg)

3) To add this item to your order, click Add to Current Order. You will receive confirmation that this item has successfully been added to your current order.

![](_page_11_Picture_2.jpeg)

4) Continue to add items to your order until it is complete. Then click on Go to Current Order to see a preview of all your items.

| LCBO |                   |                                                                                 |                          |             | Quick C     | Order  | My Account 🛛 👤    | Sign Out |
|------|-------------------|---------------------------------------------------------------------------------|--------------------------|-------------|-------------|--------|-------------------|----------|
|      | ownload C         | atalogue Select Authorization                                                   | ~                        |             | Search      | Sear   | ch                | ۹        |
| C    | Current C         | Drder                                                                           |                          |             |             |        | Continue Shopping |          |
|      | Remove All I      | tems                                                                            |                          |             |             |        |                   |          |
| i    | Product           |                                                                                 |                          | Case<br>Qty | Each        | Total  |                   |          |
|      |                   | Heineken Lager 6 Pk-B +<br>SKU: 0000018<br>Move to Requisition List<br>x Remove |                          | 10          | \$50.80 \$  | 508.00 |                   |          |
|      | LAKER             | Laker Ice<br>SKU: 0142620<br>Move to Requisition List<br>× Remove               |                          | 5           | \$40.32 \$2 | 201.60 |                   |          |
|      | Order<br>Check Or | r Total (The total excludes dis<br>ut                                           | scount, container deposi | , and H     | IST): \$70  | 09.60  |                   |          |

![](_page_12_Picture_0.jpeg)

# **Quick Order**

1) Quick order allows for fast ordering and is accessed by clicking on **Quick Order** at the top right of the screen.

| LCBO                                                            | Quick Order M | My Account 🛛 👤 | Sign Out |
|-----------------------------------------------------------------|---------------|----------------|----------|
| Beer _ Cider _ Wine _ Download Catalogue Select Authorization ~ | Search        | Search         | ٩        |
| Welcome to LCBO Grocery Management System                       |               |                |          |

2) The user can type in the product name or LCBO item number and a list of products will appear. This is more efficient than separately pulling up the full item screen for each product.

| LCBO                                                                                                    | Quick Order   My Accou | int 🗈 Sign Out |
|----------------------------------------------------------------------------------------------------|------------------------|----------------|
| Beer _ Cider _ Wine _ Download Catalogue Select Authorization                                                                                                    | Search Search          | n <b>Q</b>     |
| Quick Order                                                                                                    |                        |                |
| Order online from any of our catalogs. Simply enter the SKU num<br>the catalog and the quantity for items to be added to this order.                                                                                                    | iber from              |                |
| 5.       SKU       Quantity         6.       SKU       Quantity         7.       SKU       Quantity         8.       SKU       Quantity         9.       SKU       Quantity         10.       SKU       Quantity         11.       SKU       Quantity         12.       SKU       Quantity |                        |                |

![](_page_13_Picture_0.jpeg)

3) Click on the item you wish to order and enter in the quantity in cases you want to order. To add this item to your order, click Order. You will receive confirmation that the item has been successfully added to your current order. Continue to add items to your order until it is complete. There is a maximum of 12 items per quick order.

| LCB         | 80                                                                                                    | Quick Order   My Account   1 | Sign Out |
|-------------|----------------------------------------------------------------------------------------------------|------------------------------|----------|
| Beer _ Cide | Wine Download Catalogue Select Authorization                                                                                                    | Search Search                | ۹        |
|             | Quick Order                                                                                                    |                              |          |
|             | Order online from any of our catalogs. Simply enter the SKU the catalog and the quantity for items to be added to this ord         1.       SKU         2.       SKU         3.       SKU         4.       SKU         5.       SKU         6.       SKU         7.       SKU         9.       SKU         9.       SKU         9.       SKU         9.       SKU         10.       SKU         11.       SKU         9.       SKU         9. | number from<br>er.           |          |
|             | Order                                                                                                    |                              |          |
|             |                                                                                                    |                              |          |

![](_page_14_Picture_0.jpeg)

4) When you click on the shopping cart in the top right hand corner, you see a preview of your order. Click on Go to Current Order to view your entire order.

| Quick Order | Μγ Αςςοι | int 🛛 💵      | Sign Ou                            | t   [20]   |
|-------------|----------|--------------|------------------------------------|------------|
| Search      | Searc    | Items in you | r current order:                   | Close 😣    |
| mber from   |          |              | abatt Blue<br>396468<br>ase Qty 20 | \$868.80   |
|             |          | Subtotal for | 20 item(s)                         | \$868.80   |
|             |          |              | Go to Cur                          | rent Order |

### **Requisition Lists**

A **Requisition List** functions like a wish list. You can create in advance and save a list of items that are frequently ordered. This is the most efficient way to order items. Requisition lists can be saved and recalled at the time of ordering. Multiple requisition lists can be created to satisfy ordering requirements.

 To access Requisition Lists, click on **My Account** at the top right of the screen. This will open a new page, click on **Requisition Lists** on the left hand side of the screen. To create a list, click **Create List.** Type in the name of the list (i.e., sparkling wines) and click **Save**.

| Create                   | List  |
|--------------------------|-------|
| Create a new requisition | list: |
| sparkling wines          |       |
| Shared                   | ~     |
| Save                     |       |
| Cancel                   |       |

![](_page_15_Picture_0.jpeg)

2) To add items to the newly saved Requisition List, click on the name of the Requisition List. Type in the product name or LCBO item number and the quantity in cases. Click Add to add the item to the list and repeat to add additional items. You will receive confirmation that selected item has been added to the confirmation list.

![](_page_15_Picture_2.jpeg)

3) By clicking on the button in the Action column, you can add an item to a current order, add the entire list to a current order or remove an item from the list. You can update quantities at any time by entering a new quantity in the **Case Quantity** column.

![](_page_15_Picture_4.jpeg)

![](_page_16_Picture_0.jpeg)

4) To add the Requisition list to your order, click **Add List to Current Order.** This will take you to order preview screen.

| oduct |                                                                       | Case Each Tota<br>Qty                |
|-------|-----------------------------------------------------------------------|--------------------------------------|
| Blue  | Labatt Blue<br>SKU: 0696468<br>Move to Requisition List<br>× Remove   | 20 \$43.44 \$868.8                   |
|       | Yellowglen Pink Sparkling<br>SKU: 0015867<br>Move to Requisition List | 10 \$135.36\$1,353.6                 |
| Bill  | x Remove                                                              | tainer deposit and HST ): \$2 222 40 |

# **Current Order**

![](_page_17_Picture_0.jpeg)

# **Checking Out**

After you have finished creating your order, you are ready to check out. At this time you can revise quantities, remove an item or add an item by clicking on **Continue Shopping**.

- 1) When you are ready to check out, click on **Check Out**.
- 2) Upon selecting the check out, the following message will appear: *Are you sure you want to Check Out? Please verify that your order is complete and there are no changes required to your order before Checking Out.* If there are no changes to the order, click **OK**.

| Beer Cider Download Catalogue Select Authorization                                                                                       | Are you sure you want to Check Out?<br>• Please verify that your order is complete and there are no changes<br>required to your order before Checking Out.<br>Once you start to Check Out do not interrupt the process until the<br>Thank You/Confirmation message appears .<br>OK Cancel | Order   My Account   1<br>Search<br>Continue Shopping | Sign Out |
|----------------------------------------------------------------------------------------------------|----------------------------------------------------------------------------------------------------|-------------------------------------------------------|----------|
| Product           Labatt Blue           SKU: 0696468           Move to Requisition           X Remove   Order Total (The total exclosed) | Case Each To<br>Oty<br>20 \$43.44 \$868.                                                                                                    | 80<br>80                                              |          |

3) Enter your Purchase Order Number in the blank field and select **Next.** The following special characters are not permitted in the purchase order field: ""\/\*:<>|()#;%

| LCBO                                                                                                    | Quick Order                                         | My Account 🛛 🚨               | Sign Out |
|----------------------------------------------------------------------------------------------------|-----------------------------------------------------|------------------------------|----------|
| Beer _ Cider _ Download Catalogue Select Authorization                                                                                     | ▼ Search                                            | Search                       | ٩        |
| Current Order   Shipping & Billing M                                                                                                    | ethod   Order Summary                               |                              |          |
| Shipping Information                                                                                                    |                                                     |                              |          |
| Shipping Address:<br>5572-99<br>Service Account 5572<br>1755 BRINLEY ROAD<br>SCARBOROUGH Ontario<br>Canada M1P0A3<br>Icboedi@tangentia.com |                                                     |                              |          |
| Show Order Items                                                                                                    |                                                     |                              |          |
|                                                                                                    | Order Total (The total excludes discount, container | deposit, and HST ): \$868.80 |          |
| Billing Information<br>+ Purchase order number: Testorder5                                                                                 |                                                     |                              |          |
| Back Next Proceed to                                                                                                    | your Order Summary.                                 |                              |          |

![](_page_18_Picture_0.jpeg)

I

4) The order summary will appear, with the purchase order number and shipping address. To confirm, click, **Order** and the order is submitted to the LCBO.

| CBO                                            |                                                                                                    | Quick Order                                           | My Account 🛛 🚨              | Sign ( |
|------------------------------------------------|----------------------------------------------------------------------------------------------------|-------------------------------------------------------|-----------------------------|--------|
| Beer _ Cider _ Download Ca                     | talogue Select Authorization                                                                                                    | ✓ Search                                              | Search                      |        |
| Cu                                             | rrent Order   Shipping & Billing Method                                                                                                    | Order Summary                                         |                             |        |
| S                                              | Shipping Information                                                                                                    |                                                       |                             |        |
| 5<br>5<br>1<br>5<br>1<br>1<br>5<br>6<br>1<br>1 | Shipping Address:<br>1572-99<br>Service Account 5572<br>1755 BRIMLEY ROAD<br>SCARBOROUGH Ontario<br>Scanada M1POA3<br>Eobedi@langentia.com |                                                       |                             |        |
| ]                                              | + Show Order Items                                                                                                    |                                                       |                             |        |
|                                                |                                                                                                    | Order Total (The total excludes discount, container d | eposit, and HST ): \$868.80 |        |
| E                                              | Billing Information                                                                                                    |                                                       |                             |        |
| ×                                              | Purchase order number: Testorder5                                                                                                    |                                                       |                             |        |
|                                                | Back Order                                                                                                    |                                                       |                             |        |

5) The order confirmation will appear, and you can **Print** this confirmation and/or all items on the order by clicking on **+Show Order Items.** 

| LCBO                                                                                                    | Quick Order                                            | My Account 🔒                 | Sign Out |
|----------------------------------------------------------------------------------------------------|--------------------------------------------------------|------------------------------|----------|
| Beer Cider Download Catalogue Select Authorization                                                         | ▼ Search                                               | Search                       | ٩        |
| Thank you for your ord<br>Purchase Order Testorder5<br>Order date: January 5, 2021                         | er!                                                    | Continue Shopping            |          |
| Shipping Information Shipping Address: 5572-99                                                             |                                                        |                              |          |
| Service Account 5572<br>1755 BRIMLEY ROAD<br>SCARBOROUGH Ontario<br>Canada M1POA3<br>Icboedi@tangentia.com |                                                        |                              |          |
| Show Order Items                                                                                           | Order Total (The total excludes discount, container of | deposit, and HST ): \$868.80 |          |
| Print We ecommend you print                                                                                | this page                                              |                              |          |

![](_page_19_Picture_0.jpeg)

### **Order Status**

There is functionality in GMS that will assist you in tracking orders and is accessed by going to **My Account.** 

1) By clicking on **My Orders History** a summary of all orders appears. The order history screen summarizes all orders placed and allows for searching and filtering based on set criteria.

|                     | 1                              |                      |                                |          |             |
|---------------------|--------------------------------|----------------------|--------------------------------|----------|-------------|
|                     |                                |                      |                                |          |             |
| LUDU                |                                |                      |                                |          |             |
| Beer Cider Wine     |                                |                      |                                |          |             |
| Home \ My Account   |                                |                      |                                |          |             |
| My Account          |                                |                      |                                |          |             |
| My Account          |                                |                      |                                |          |             |
| SETTINGS            |                                |                      |                                |          |             |
| Address Book        |                                |                      |                                |          |             |
| © ORDERS            |                                |                      |                                |          |             |
| Requisition Lists   |                                |                      |                                |          |             |
| My Orders History   |                                |                      |                                |          |             |
| Other Order History |                                |                      |                                |          |             |
| Order Extract       |                                |                      |                                |          |             |
|                     |                                |                      |                                |          |             |
| Invoice             |                                |                      |                                |          |             |
| Invoice Summary     |                                |                      |                                |          |             |
| Invoice Details     |                                |                      |                                |          |             |
|                     |                                |                      |                                |          |             |
|                     |                                |                      |                                |          |             |
| My Orders           |                                |                      |                                |          |             |
|                     | $\longrightarrow$              |                      |                                |          |             |
| Order Histo         | orv /                          |                      |                                |          |             |
|                     |                                |                      |                                |          |             |
| Filter By           |                                |                      |                                |          |             |
| ● None OPurcha      | se Order Number $ \bigcirc $ [ | Date Range           |                                |          |             |
|                     |                                |                      |                                |          |             |
| Please be advised   | that only the most r           | ecent 150 orders are | displayed                      |          |             |
| Show                |                                |                      |                                |          |             |
| 3100                | .]                             |                      |                                |          |             |
|                     |                                |                      |                                |          |             |
| entries             |                                |                      |                                |          |             |
| Purchase Order      | 🝦 Order Date                   | Ų Order Details      | 🖕 Status                       | ÷        | Total Price |
| Testorder5          | January 5, 2021                | Details              | Order Submitted<br>View Status | \$868.80 | Re-Order    |

![](_page_20_Picture_0.jpeg)

2) By clicking on Details you can see a list of all items on the order. You can reorder a previously placed order by clicking on Re-Order.

| My Orders                   |                         |                         |                                |          |             |
|-----------------------------|-------------------------|-------------------------|--------------------------------|----------|-------------|
| Order Hist                  | ory                     |                         |                                |          |             |
| Filter By<br>● None ○ Purch | ase Order Number 🛛      | Date Range              |                                |          |             |
| Please be advise            | d that only the most ı  | recent 150 orders are d | lisplayed                      |          |             |
| Show<br>10<br>entries       | ~                       |                         |                                |          |             |
| Purchase Order              | <sub>≑</sub> Order Date | <b>,</b> Order Details  | <sub>≜</sub> Status            | ▼        | Total Price |
| Testorder5                  | January 5, 2021         | Details                 | Order Submitted<br>View Status | \$868.80 | Re-Order    |

3) Order status is accessed by clicking on **View Status**. A list of items, supplying source and the number of cases ordered appears.

| Purchase Order                   | Order Date               | Order Details                  | Status                                | Total Price                            |
|----------------------------------|--------------------------|--------------------------------|---------------------------------------|----------------------------------------|
| Testorder5                       | January 5, 2021          | Details                        | Order Submitted<br>View Status        | \$868.80 Re-Order                      |
| Testorder5 Supplyin              | ng Source 👖 Orders Avail | able Preliminary Delivery Date | e Estimated Delivery Date Shipped Qty | Received Date Received Deemed Action X |
| Labatt Blue<br>SKU : 0696468 TBS | 20 0                     |                                | 0                                     |                                        |
|                                  |                          |                                |                                       | NOTIFY                                 |

4) Once the supplying source has acknowledged receipt of the order, the number of cases available to ship and preliminary delivery date populates.

| Testorder5                      | January 5,                          | 2021   | Details   | PO Ac<br>View S              | knowledged<br>tatus        | \$868.80       | Re-Order         |          |                   |             |
|---------------------------------|-------------------------------------|--------|-----------|------------------------------|----------------------------|----------------|------------------|----------|-------------------|-------------|
| Testorder5                      | Supplying<br>Source <mark>11</mark> | Orders | Available | Preliminary<br>Delivery Date | Estimated<br>Delivery Date | Shipped<br>Qty | Received<br>Date | Received | Deemed<br>Receipt | Action<br>X |
| Labatt Blue<br>SKU :<br>0696468 | TBS                                 | 20     | 20        | 07-Jan-2021                  |                            | 0              |                  |          |                   |             |
|                                 |                                     |        |           |                              |                            |                |                  |          | NOTIFY            |             |

![](_page_21_Picture_0.jpeg)

5) Approximately twenty-four (24) hours prior to shipping, the number of cases shipped and the estimated delivery dates appear as per supplying source confirmations.

| Testorder5                      | January 5, 20:   | 21     | Details   | Order s<br>View St           | shipped \$8<br>atus        | 368.80 <mark>Re-O</mark> | rder             |          |                     |             |
|---------------------------------|------------------|--------|-----------|------------------------------|----------------------------|--------------------------|------------------|----------|---------------------|-------------|
| Testorder5                      | Supplying Source | Orders | Available | Preliminary Delivery<br>Date | Estimated Delivery<br>Date | Shipped<br>Qty           | Received<br>Date | Received | Deemed /<br>Receipt | Action<br>X |
| Labatt Blue<br>SKU :<br>0696468 | TBS              | 20     | 20        | 07-Jan-2021                  | 07-Jan-2021                | 20                       |                  |          |                     |             |
|                                 |                  |        |           |                              |                            |                          |                  |          | NOTIFY              |             |

![](_page_22_Picture_0.jpeg)

### **Order Decline**

Supplying sources decline to fill grocery purchase orders for a variety of reasons including, but not limited to, inventory availability, location of grocery store and ordered quantity. When a supplying sources declines to fulfill an order, GMS will populate the purchase order with zero '0' cases acknowledged and shipped and update order status to Approval denied. The grocer should not expect delivery of a declined order. However, receipts can be entered if the vendor delivers the order in error.

If the order contains one supplying source and the order is declined, the then status will display "Approval denied".

| Testorder3                      | January 5, 20          | )21    | Details   | Approv<br>View St            | al denied \$43<br>atus     | 34.40 Re-      | Order            |          |                            |
|---------------------------------|------------------------|--------|-----------|------------------------------|----------------------------|----------------|------------------|----------|----------------------------|
| Testorder3                      | Supplying<br>Source 11 | Orders | Available | Preliminary Delivery<br>Date | Estimated Delivery<br>Date | Shipped<br>Qty | Received<br>Date | Received | Deemed Action<br>Receipt X |
| Labatt Blue<br>SKU :<br>0696468 | TBS                    | 10     | 0         |                              |                            | 0              | I                |          |                            |
|                                 |                        |        |           |                              |                            |                |                  |          | NOTIFY                     |

If the order contains several supplying sources, and only some items are declined, the order status displayed is that of the most recent line item. As below, Amsterdam is declined, but TBS is received; order status 'Order Received' is displayed. The boxes for declined order Amsterdam are greyed out between Orders to Shipped QTY. The Available and Shipped Quantity are defaulted to zero.

| Testorder4                              | January 6, 2021              | Details          | Order Receiv<br>View Status  | ved                        | \$1,<br>Re-0   | ,070.40<br>Drder |          |                            |
|-----------------------------------------|------------------------------|------------------|------------------------------|----------------------------|----------------|------------------|----------|----------------------------|
| Testorder4                              | Supplying Source 1           | Orders Available | Preliminary<br>Delivery Date | Estimated<br>Delivery Date | Shipped<br>Qty | Received<br>Date | Received | Deemed Action<br>Receipt X |
| Labatt Blue<br>SKU :<br>0696468         | TBS                          | 10 10            | 06-Jan-2021                  | 07-Jan-2021                | 10             | 11-Jan-2021      | 10       |                            |
| Amsterdam<br>Blonde<br>SKU :<br>0617647 | AMSTERDAM BREWING<br>COMPANY | 10 0             |                              |                            | 0              |                  |          |                            |
|                                         |                              |                  |                              |                            |                |                  |          | NOTIFY                     |

![](_page_23_Picture_0.jpeg)

# **Entering Receipts**

Receipts are due to the LCBO by noon every Tuesday for orders received during the previous week (Sunday to Saturday). Store operators can record receipts online directly in GMS or by submitting excel spreadsheet.

1) To enter receipts directly into GMS, go to My Account and click on My Orders History.

| LCBO                                   |                                         |                                 | Quick Orde                 | r My Account                      | Sign Out |
|----------------------------------------|-----------------------------------------|---------------------------------|----------------------------|-----------------------------------|----------|
| Beer _ Cider _ Download                | Catalogue Select Authorization          | <ul> <li>✓</li> </ul>           | Search                     | Search                            |          |
| Home \ My Account                      |                                         |                                 |                            |                                   |          |
| My Account                             | My Account Summar                       | у                               |                            |                                   |          |
| SETTINGS                               | Welcome, Service Account 557            | 2                               |                            |                                   |          |
| Address Book                           | This is your account summary. Yo        | ou can change your personal inf | ormation and manage the op | tions available for your account. |          |
|                                        | Recent Order History                    |                                 |                            |                                   |          |
| Requisition Lists<br>My Orders History | Filter By<br>● None ○ Purchase Order Nu | mber ODate Range                |                            |                                   |          |
| Other Order History                    | Please be advised that only the         | ne most recent 150 orders are   | displayed                  |                                   |          |
| Order Extract                          | Purchase Order Order Dat                | e Order Details                 | Status                     | Total Price                       |          |

 Search for the purchase order and click on View Status. To record a receipt, enter the date the item was received and the number of cases received for each ordered item. Click Notify to submit. If an item was not included in the delivery, enter zero '0' receipts. Do not leave the item blank.

| OateTime P     □     □       ③ about:blank       January     ≤ 2021 ≥       January 2021                                                                                                    | Testorder5                      | January 5,             | , 2021 | Details   | Ord<br>Viev                  | er shipped<br>v Status     | \$868.8        | 0 Re-Order       |          |                   |             |
|----------------------------------------------------------------------------------------------------|---------------------------------|------------------------|--------|-----------|------------------------------|----------------------------|----------------|------------------|----------|-------------------|-------------|
| Su         Mo         Tu         We         Th         Fr         Sa           1         2         2         2         2         2         2         2         2         2         2         2         2         2         2         2         2         2         2         2         2         2         2         2         2         2         2         2         2         2         2         2         2         2         2         2         2         2         2         2         2         2         2         2         2         2         2         2         2         2         2         2         2         2         2         2         2         2         2         2         2         2         2         2         2         2         2         2         2         2         2         2         2         2         2         2         2         2         2         2         2         2         2         2         2         2         2         2         2         2         2         2         2         2         2         2         2         2         2< | Testorder5                      | Supplying<br>Source 11 | Orders | Available | Preliminary<br>Delivery Date | Estimated<br>Delivery Date | Shipped<br>Qty | Received<br>Date | Received | Deemed<br>Receipt | Action<br>X |
| 10 11 12 13 14 15 16<br>17 18 19 20 21 22 23<br>24 25 26 27 28 29 30<br>31                                                                                                    | Labatt Blue<br>SKU :<br>0696468 | TBS                    | 20     | 20        | 07-Jan-2021                  | 07-Jan-2021                | 20             | 6-Jan-2021       | 20       | NOTIFY            |             |

![](_page_24_Picture_0.jpeg)

3) After clicking **Notify**, GMS will display a confirmation screen, click **OK** to confirm the received quantities.

![](_page_24_Picture_2.jpeg)

4) The order status will update to order received.

![](_page_24_Picture_4.jpeg)

![](_page_25_Picture_0.jpeg)

# Invoicing

Invoices will be made available to authorized users in GMS for self-service viewing and download. A GMS IT Access form is required to be filled in to obtain invoicing access.

When new invoices are available, an email notification will be sent to the emails provided on the Customer Profile form. To access invoices, authorized users can sign into the secure GMS account and select **My Account** in the top right corner.

| LCBO                                               | Quick Order My Account | Sign Out |
|----------------------------------------------------|------------------------|----------|
| Beer Cider Download Catalogue Select Authorization | Search Search          | ٩        |

In the left navigation there are two options:

| Beer Cider Wine     |
|---------------------|
| My Account          |
| SETTINGS            |
| Address Book        |
|                     |
| © ORDER\$           |
| Requisition Lists   |
| My Orders History   |
| Other Order History |
| Order Extract       |
|                     |
| Invoice             |
| Invoice Summary     |
| Invoice Details     |

![](_page_26_Picture_0.jpeg)

# 1) Invoice Summary

A listing of all invoices by date will be available for download in one batch. Regular weekly invoices, adjusting invoices and LTO invoices are available for download. This includes invoices for all stores the user has access to view.

| Туре | Description                                                                    |
|------|--------------------------------------------------------------------------------|
| INV  | Weekly invoices to the Grocer                                                  |
| ADJ  | Adjusting invoices for the Grocer                                              |
| LTO  | Credits for sales of Limited Time Offer products during the promotional period |

To download invoices, select the **Download** option beside the set of invoices.

| Invoice               | Summary            |   |      |   |       |   |            |
|-----------------------|--------------------|---|------|---|-------|---|------------|
| Show<br>10<br>entries | ~                  |   |      |   |       |   | Search:    |
|                       | Date<br>YYYY-MM-DD | * | Туре | Å | Count | ÷ | Download 🔶 |
|                       | 2021-01-04         |   | ADJ  |   | 1     |   | Download   |
|                       | 2021-01-01         |   | INV  |   | 5     |   | Download   |

Once download is selected, the file will be available to open and will include all invoices for the selected date:

| Name                                                                   | Туре                   | Compressed size | Password | Size  | Ratio | Date modified       |
|------------------------------------------------------------------------|------------------------|-----------------|----------|-------|-------|---------------------|
| 20210101_T#INV_C#15725_S#5410_I#GMS-841762-0001_P#4842777677_A#601.89  | Adobe Acrobat Document | 8 KB            | No       | 9 KB  | 10%   | 05/01/2021 10:00 AM |
| 20210101_T#INV_C#15725_S#5410_I#GMS-842120-0001_P#4842797199_A#6921.37 | Adobe Acrobat Document | 19 KB           | No       | 21 KB | 13%   | 05/01/2021 10:00 AM |
| 20210101_T#INV_C#15725_S#5410_I#GMS-843383-0001_P#4842861672_A#162.50  | Adobe Acrobat Document | 6 KB            | No       | 7 KB  | 12%   | 05/01/2021 10:00 AM |
| 20210101_T#INV_C#15725_S#5410_I#GMS-844989-0001_P#4842916666_A#316.86  | Adobe Acrobat Document | 7 KB            | No       | 7 KB  | 11%   | 05/01/2021 10:00 AM |
| 20210101_T#INV_C#15725_S#5410_I#GMS-845007-0001_P#4842916667_A#75.79   | Adobe Acrobat Document | 6 KB            | No       | 7 KB  | 12%   | 05/01/2021 10:00 AM |

# 2) Invoice Details

Invoices are individually listed by invoice number and grocer purchase order (PO). Regular weekly invoices, adjusting invoices and LTO invoices are available for download. A search bar is available and invoices may be searched by attributes including Invoice Number, PO number, amount and store number.

To search invoices, type details into the **Search** field located on the right:

| Invoice Details         | 6      |                    |                   |                  |               |          |             |
|-------------------------|--------|--------------------|-------------------|------------------|---------------|----------|-------------|
| Show<br>10 v<br>entries |        |                    |                   |                  |               | Search:  |             |
| Date<br>YYYY-MM-DD ▼    | Type 👙 | Customer<br>Number | Ship to<br>Number | Invoice Number 🝦 | P.O. Number 🝦 | Amount 👙 | Download  🍦 |
| 2021-01-04              | ADJ    | 15725              | 5410              | GMSA-842440-01   | 4842814970    | (\$9.66) | Download    |
| 2021-01-01              | INV    | 15725              | 5410              | GMS-841762-0001  | 4842777677    | \$601.89 | Download    |

Invoices may be individually downloaded by selecting the **Download** option beside the invoice.

![](_page_27_Picture_0.jpeg)

### **Portal Modifications**

Enhancements to the grocer portal include:

- 1) Modifications to My Order History panel
  - Increased sorting functionality is available where there are up and down arrows next to Purchase Order, Order Date, Status and Total Price:

| My Orders                     |                                                        |                          |          |                                |                     |  |  |
|-------------------------------|--------------------------------------------------------|--------------------------|----------|--------------------------------|---------------------|--|--|
| Order Histo                   | ory                                                    |                          |          |                                |                     |  |  |
| Filter By<br>● None ○ Purchas | Filter By<br>None O Purchase Order Number O Date Range |                          |          |                                |                     |  |  |
| Please be advised             | that only the most recer                               | nt 150 orders are displa | ayed     |                                |                     |  |  |
| Show<br>10 ~<br>entries       | ]                                                      |                          |          |                                |                     |  |  |
| Purchase Order                | <sub>≜</sub> Order Date                                | • Order Details          | 🝦 Status | *                              | Total Price         |  |  |
| Testorder4                    | January 6, 2021                                        | Details                  |          | PO Acknowledged<br>View Status | \$1,070.40 Re-Order |  |  |
| Testorder2                    | January 5, 2021                                        | Details                  |          | Order Submitted<br>View Status | \$868.80 Re-Order   |  |  |

- 2) Modifications to the Other Order History panel:
  - Increased sorting functionality is available where there are up and down arrows next to the column headers for Purchase Order, Placed By, Order Date, Status and Total Price:

| Other Orders             |                           |                      |                            |                                |            |
|--------------------------|---------------------------|----------------------|----------------------------|--------------------------------|------------|
| Order H                  | istory                    |                      |                            |                                |            |
| Filter By<br>● None ○ Pu | rchase Order Num          | ber O Date Range C   | ) User Logon 〇 Sta         | pre                            |            |
| Please be adv            | ised that only the        | e most recent 150 or | ders are displaye          | d                              |            |
| Show<br>10               | ~                         |                      |                            |                                |            |
| entries                  |                           |                      |                            |                                |            |
| Purchase Orde            | er <sub>e</sub> Placed by | ↓ Order Date         | <sub>♦</sub> Order Details | 🝦 Status                       |            |
| AODA27-3                 | 5750-1/5750               | November 27, 202     | 0 Details                  | PO Acknowledged<br>View Status | \$1,106.16 |
| AODA2NO12                | 5750-1/5750               | November 12, 202     | 0 Details                  | Order Received<br>View Status  | \$2,569.96 |

![](_page_28_Picture_0.jpeg)

# **Order Management**

### **Order Extract**

The Order Extract is designed to allow store operators access to information in GMS in a format that can be used for operational purposes. This raw data dump is available on demand and is downloadable in CSV format to be sorted by the user. Data is available at the line item level and can be filtered by date and store number. The extract is accessible through 'My Account' and by selecting 'Order Extract'.

| I | - My Account        |
|---|---------------------|
|   |                     |
|   | Address Book        |
|   |                     |
|   | © ORDERS            |
|   | Requisition Lists   |
|   | My Orders History   |
|   | Other Order History |
| ( | Order Extract       |
|   |                     |
|   | Invoice             |
|   | Invoice Summary     |
|   | Invoice Details     |
|   |                     |

![](_page_29_Picture_0.jpeg)

# Help Desk & Support Contact Information

For Technical Support Assistance, please contact: **LCBO GMS Helpdesk** 1-888-826-4334 <u>lcbohelp@tangentia.com</u>

For all other inquiries, please contact: hello\_LCBO (416) 365-5842 1 (833) 840-6272 email customer service

Inquiries regarding administration, invoicing, reports and form submissions: LCBO Grocery Operations Icbogroceryoperations@Icbo.com

LCBO GMS (Grocery Management System) is powered by

![](_page_29_Picture_6.jpeg)

tcloud.tangentia.com

![](_page_29_Picture_8.jpeg)

tgateway.tangentia.com